## Wifi dokumentáció Windows XP rendszerhez

Könyvtárunkban bevezetésre kerül a wifi rendszer, melyet az olvasók az olvasótermekben tudnak igénybe venni hozott laptoppal az eduroam keretében. Eduroamra jogosultakról, illetve magáról a szolgáltatásról bővebb információ megtalálható a szórólapokon, így itt csak a wifi Windows XP alatti beállításról esik szó. Az alábbi folyamat után lesz működőképes hálózat a felhasználó notebookján.

A laptopok többsége a beépített wireless kártyájával automatikusan felismeri, hogy van egy EDUROAM wifi-hálózat hatótávolságban. Mivel azonban nincsen elvégezve az authenikáció, így nem tudjuk azonnal igénybe venni a szolgáltatást. A konfiguráláshoz a Vezérlőpult / Hálózati kapcsolatok ikonra kattintva a hálózati kapcsolatok közül menjünk a wireless eszköz ikonjára és a jobb klikkel előhozott menüben a tulajdonságok menüpontot válasszuk ki. Ezután menjünk a Vezeték nélküli hálózat fülre, ahol az előnyben részesített háózatoknál az esetek többségében megjelent már az eduroam profil. Válasszuk ki és kérjük a tulajdonságait. Amennyiben nincsen ott automatikusan úgy a hozzáadás gombra kattintva adjuk hozzá (a képen ezt az esetet láthatjuk).

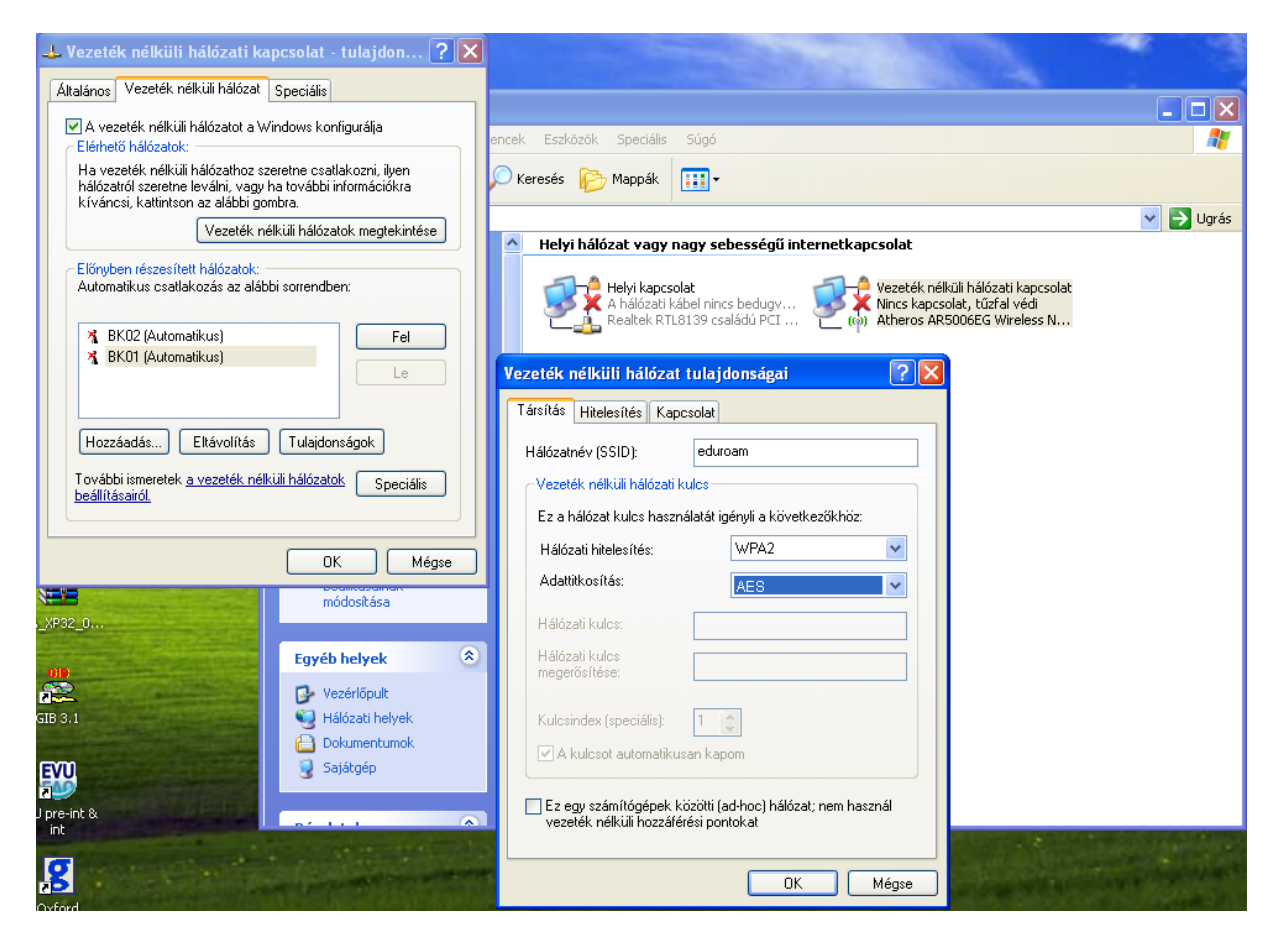

A társításnál a hálózati hitelesítésnek WPA2-nek, az adattitkosításnak AES-nek kell lennie. Ha megvan, válasszuk ki a Hitelesítést. EAP-típusnak jelöljük be a Védett EAP (PEAP) lehetőséget.

| alános Vezeték nélküli hálózat Speciális                                                                                                    |                                                                                                    |    |
|----------------------------------------------------------------------------------------------------|----------------------------------------------------------------------------------------------------|----|
| A vezeték nélküli hálózatot a Windows konfigurálja<br>Elérhető hálózatok:                                                                                                    | zök Speciális Súgó                                                                                                    |    |
| Ha vezeték nélküli hálózathoz szeretne csatlakozni, ilyen<br>hálózatról szeretne leválni, vagy ha további információkra<br>kíváncsi, kattintson az alábbi gombra.                                                                                                    | zati kancsolat<br>eduroam tulaidonsázok                                                                                                    | ×  |
| Vezeték nélküli hálózatok megtekintése                                                                                                    |                                                                                                    | P  |
| Előnyben részesített hálózatok:<br>Automatikus csatlakozás az alábbi sorrendben:                                                                                                    | Arstras         Indexes         Naposolat         pi információkra kívánce           Ákkor válasoza ezt a lehetőséget, ha hitelesített hálózati<br>hozzálférést szeretne vezeték nelküli Ethernet-hálózatokhoz.         pi információkra kívánce | i, |
| Image: Section and Automatikus)     Fel       Image: Section and Section and S                                                | IEEE 802.1x hitelesítés engedélyezése érre a hálózatra       utilitie         EAP-típus:       Védett EAP (PEAP)       skozni szeretne ehkez                                                                                                    | 1  |
| Hozzáadás Eltávolítás Tulajdonságok                                                                                                    | Tulajdonságok                                                                                                    |    |
| beállításairól                                                                                                    | <ul> <li>Hitelesítés számítógépként, ha a számítógép információi<br/>rendelkezéste állnak</li> </ul>                                                                                                    |    |
| OK Mégse<br>módosítása módosítása                                                                                                    | Hitelesítés vendégként, ha a felhasználó vagy a számítógép<br>információi nem állnak rendelkezésre                                                                                                    |    |
| Egyéb helyek                                                                                                    |                                                                                                    |    |
| Vezérlőpult Vezérlőpult Vezér | OK Mégse                                                                                                    |    |
| Sajátgép                                                                                                    | Csatlakozas                                                                                                    |    |
|                                                                                                    |                                                                                                    |    |

Ekkor menjünk a Védett EAP tulajdonságaira, ahol a Kapcsolódás a következő kiszolgálóhoz sorba írjuk be a wifi.bibl.u-szeged.hu kiszolgálócímet, valamint a Kiszolgálói tanúsítványok közül válasszuk ki az DigiCert Assured ID Root CA lehetőséget, amennyiben az eszköz nem tartalmazza ezt, akkor az UTN-Userfirst Hardware hitelesítés szolgáltató legyen bepipálva. Hitelesítési módnak válasszuk ki a "Titkos jelszó (EAP-MSCHAP v2)"-t.

| 🗳 Hálózati kapcsolatok                                                                                                    |                                                                                                    |
|----------------------------------------------------------------------------------------------------|----------------------------------------------------------------------------------------------------|
| L Vezeték nélküli hálózati kapcsolat - tulajdon ? 🗙                                                                                                    | At                                                                                                    |
|                                                                                                    | Protected EAP tulajdonságai 🛛 🛜 🔀 rás                                                                                                    |
| Vezeték nélküli hálózat tulajdonságai ? >                                                                                                    | Kapcsolódáskor:<br>Kiszolgálói tanúsítvány érvényesítése<br>Kapcsolódás a következő kiszolgálókhoz:                                                                                 |
| Arkol valassza ezt a lehetőséget, ha hitdesíteti halozató<br>hozzáférést szeretne vezeték nélküli Ethernet-hálózatokhoz.           IEEE 802.1x hitelesítés engedélyezése erre a hálózatra           EAP-típus:         Védett EAP (PEAP) | wifi. bibl.u-szeged.hu<br>Megbízható legfelső szintű hitelesítésszolgáltatók:<br>Ø DigiCert Assured ID Root CA<br>Baltimore CyberTrust Root                                         |
| Tulajdonságok<br>W Hitelesítés számítógépként, ha a számítógép információi rendelkezésre állnak                                                                                                    | Certum CA Class 3 Public Primary Certification Authority DigiCert High Assurance EV Root CA Equifax Secure Certificate Authority                                                    |
| <ul> <li>Hitelesítés vendégként, ha a felhasználó vagy a számítógép<br/>információi nem állnak rendelkezésre</li> </ul>                                                                                                    | Ne kérje a felhasználót új kiszolgálók vagy megbízható<br>hitelesítésszolgáltatók engedélyezésére. Hitelesítési mód:                                                                |
| E                                                                                                    | Titkos jelszó (EAP-MSCHAP v2)<br>Gyors újracsatlakozás engedélyezése<br>Karantén ellenőrzésének engedélyezése<br>Kriptografikus azonosító nélküli kiszolgálók kapcsolatának bontása |
| CK Mégse                                                                                                    | OK Mégse                                                                                                    |

Végül menjünk a konfigurálás gombra, az ekkor előugró ablakban ne legyen kiválasztva a Windows bejelentkező név és jelszó automatikus használata. Ha megvan a beállítás, akkor kattintsunk az OK gombra.

| 👍 Vezeték nélküli hálózati kapcsolat - tulajdon ? 🗙                                                                                                    |                                                                                                    | 1 1 1 1 1 1 1 1 1 1 1 1 1 1 1 1 1 1 1          |
|----------------------------------------------------------------------------------------------------|----------------------------------------------------------------------------------------------------|------------------------------------------------|
| Általános Vezeték nélküli hálózat Speciális                                                                                                    |                                                                                                    |                                                |
| A vezeték nélküli hálózatot a Windows konfigurálja<br>Elérhető hálózatok:                                                                                                    | tök Speciális Súgó                                                                                                    |                                                |
| Ha vezeték nélküli hálósathoz szeretne csatlakozni, ilyen<br>hálószatról szeretne leválni, vagy ha további információkra<br>kíváncsi, kattintson az alábbi gombra.                                                                                                    | ati kancsolat<br>eduroam tulajdonságok ? 🗙                                                                                                    |                                                |
| Vezeték nélküli hálózatok megtekintése                                                                                                    | Protected EAP tulajdonságai                                                                                                    | yr as                                          |
| Előnyben részesített hálózatok:<br>Automatikus csatlakozás az alábbi sorrendben:                                                                                                    | EAP MSCHAPv2 tulajdonságai                                                                                                    | formációkra kíváncsi,                          |
| Image: second system     Image: second system     Image: second system <td>Kapcsolódáskor:<br/>A Windows bejelentkezési nevem és jelszavam<br/>[ (valamint a tartomány, ha van) automatikus<br/>használata.</td> <td>Automatikus 📩<br/>Täilii<br/>ni szeretne ehhez a</td> | Kapcsolódáskor:<br>A Windows bejelentkezési nevem és jelszavam<br>[ (valamint a tartomány, ha van) automatikus<br>használata.                                                                                             | Automatikus 📩<br>Täilii<br>ni szeretne ehhez a |
| Hozzáadás) Eltávolítás Tulajdonságok<br>További ismeretek <u>a vezeték nélküli hálózatok</u> Speciális                                                                                                    | DK Mégse                                                                                                    |                                                |
| módosítása<br>Egyéb helyek<br>Vezérlőpult                                                                                                    | Intersité of mile Robe Centrebaler Hadris ky      Ne kérje a felhasználót új kiszolgálók vagy megbízható     Nitelesítésszolgáltatók engedélyezésére.  Hitelesítési mód:  Titkos jelszó (EAP-MSCHAP v2)      Konfigurálás |                                                |
| <ul> <li>♥ Hálózati hel</li> <li>Pokumentu</li> <li>♥ Sajátgép</li> </ul>                                                                                                    | ✓ Gyors újracsatlakozás engedélyezése           OK         Mégse                                                                                                    | Csatlakozás                                    |

Ezután konfigurálja a hálózatot és egy idő után megjelenik a jobb alsó sarokban egy buboréküzenet. A buboréküzenetre kattintva megadhatjuk a felhasználónév / jelszó párost, ezzel bejelentkezve a hálózatba. Felhasználónévnek a diakigazolvány/olvasójegy száma@bibl.u-szeged.hu -t kell használni. Jelszót pedig a szórólapokon megadott módon kell beírni (ha nem változtatott jelszót akkor a beírattkozásnál megadott születési idő az következő módon (hónap neve a 3 betűs angol rövidítéssel): 05-MAY-87 vagy 17-OCT-81).

| 🛸 Hálóz                      | ati kapcs                                                                                                    | olatok                                                                                                    |                                                                                                  |                            |                                                                |                                                             | 1997 - 1998                                             |
|------------------------------|----------------------------------------------------------------------------------------------------|----------------------------------------------------------------------------------------------------|--------------------------------------------------------------------------------------------------|----------------------------|----------------------------------------------------------------|-------------------------------------------------------------|---------------------------------------------------------|
| Fájl Sze                     | erkesztés                                                                                                    | Nézet Kedvencek E                                                                                                    | szközök Speciális Súgó                                                                           |                            |                                                                | <b>R</b>                                                    | Contraction of the                                      |
| G Viss:                      | za • 🧃                                                                                                    | <sup>((9)</sup> Vezeték nélküli h                                                                                                    | álózati kapcsolat                                                                                |                            |                                                                |                                                             |                                                         |
| Cím 📚 H                      | lálózati kar                                                                                                    | Hálózati műveletek                                                                                                    | Vezeték                                                                                          | k nélküli hálózat kivá     | asztása                                                        | grás                                                        |                                                         |
| Hálóz                        | ati műve                                                                                                    | 🔁 Halozatlista frissite                                                                                                    | A hitelesítő adat                                                                                | ok megadása                | vábbi információkra kívár                                      | ncsi,                                                       |                                                         |
|                              | ij kapcsolat<br>itrehozása<br>itrehozása<br>itthoni vač<br>unkahelyi<br>eállitása<br>vindows tű<br>eállitása<br>iddosítása<br>z elérhető<br>egjeleníté<br>hálózati e<br>kapcsolat<br>kapcsolat<br>kapcsolat<br>kapcsolat<br>egjeleníté<br>kapcsolat<br>egjeleníté | <ul> <li>Vezeték nélkül ott<br/>kisméretű indai há<br/>beálikása</li> <li>Kapcsolódó feladato<br/>U Tudnivalók a vezet<br/>hálózatok hasznák</li> <li>Előnyben részesike<br/>hálózatok sorrendj<br/>módosikása</li> <li>Speciális beálikáso<br/>módosikása</li> </ul> | honi y<br>ak<br>kék né<br>tákról<br>Felhasználónév: C<br>Jelszó:<br>Bejelentkezési<br>tartomány: | 707548979@bibl.u-szeged.hu | atlakozni szeretne ehhe                                        | ni))<br>z e                                                 |                                                         |
|                              |                                                                                                    |                                                                                                    |                                                                                                  | OK Mégse                   |                                                                |                                                             |                                                         |
| Egyét                        | b helyek                                                                                                    |                                                                                                    |                                                                                                  |                            |                                                                |                                                             |                                                         |
| С – V<br>С – V<br>С – V<br>Н | ezérlőpult<br>Iálózati hel<br>Iokumentus                                                                                                    | 1015                                                                                                    |                                                                                                  |                            | Csatlakozás                                                    |                                                             |                                                         |
| 🧕 😼 s.                       | ajátgép                                                                                                    | ~                                                                                                    |                                                                                                  |                            |                                                                |                                                             | The second second                                       |
| -                            |                                                                                                    |                                                                                                    |                                                                                                  |                            | ((q)) Vezeték né<br>Kattintson ide a hu<br>hitelesítő adataina | <b>lküli hálózat</b><br>álózati kapcsola<br>ik kiválasztásá | i kapcsolat 🔀<br>at tanúsítványának vagy<br>hoz eduroam |
| solatok                      | (ip) Vez                                                                                                    | eték nélküli hálóza                                                                                                    | 🛅 A hitelesítő adatok m                                                                          | 💾 Total Commander 7.0      | 🜺 IrfanView                                                    |                                                             | н. 🛃 🗗                                                  |

Ha sikeres volt a bejelentkezés akkor az elérhető vezeték nélküli hálózatokban az eduroam hálózatnál a csatlakoztatva lesz látható.

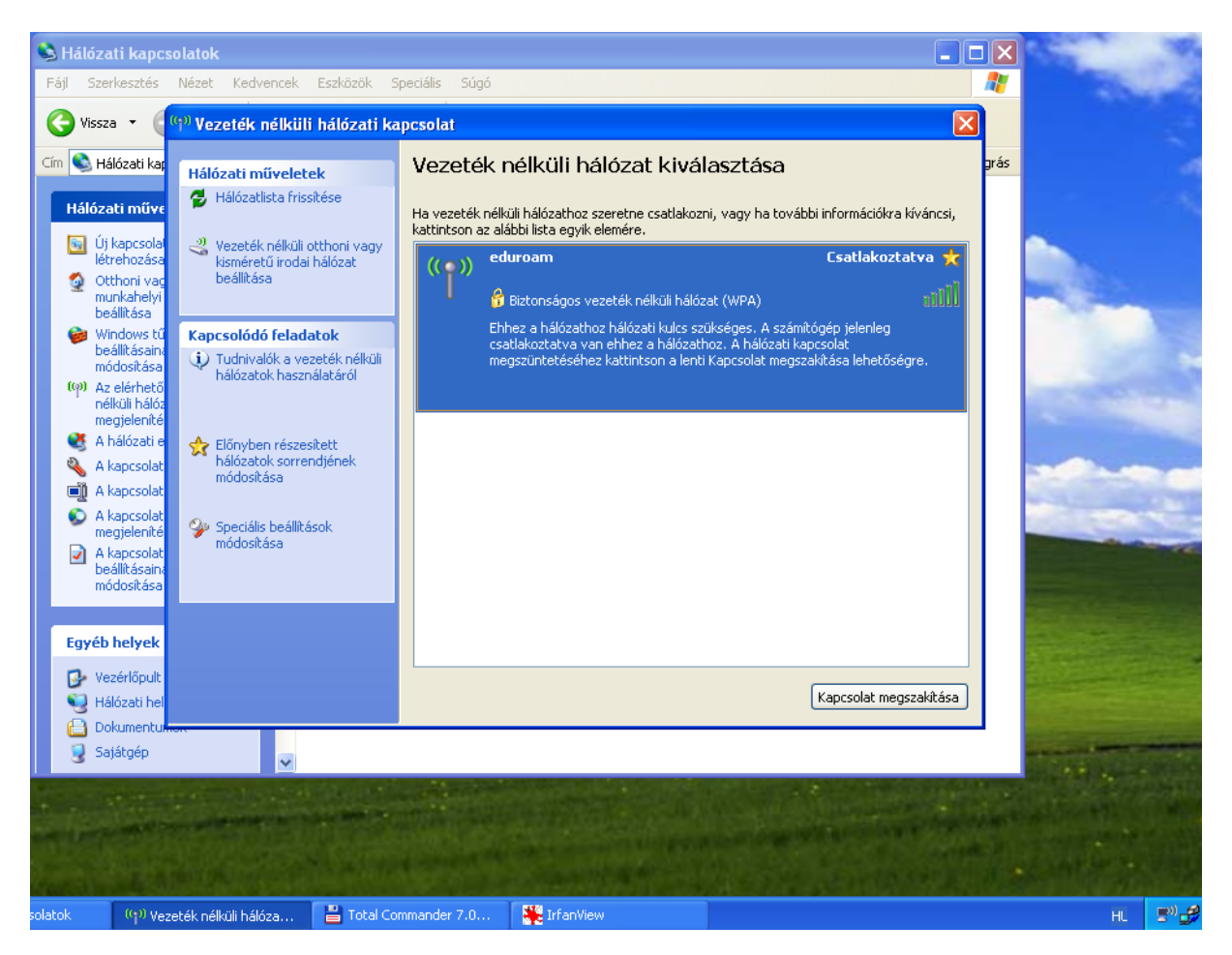

Amennyiben legközelebb is használni kívánjuk a wifit, akkor az esetek többségében nincsen szükségünk a fenti hosszabb folyamat elvégzésére, hanem automatikusan megkapjuk a tanúsítványt és megtörténik a hitelesítés. Amennyiben valaki frissen íratkozott be a könyvtárba úgy a wifit leghamarabb 2 óra múlva tudja csak használni. A fentebb vázolt beállítási folyamathoz szükséges minimum SP2-re frissített Windows XP.

Sok sikert a wifi használatához!